## Как зайти в свой курс

1. Авторизуйтесь на сайте moodle.tspu.edu.ru через ЭИОС.

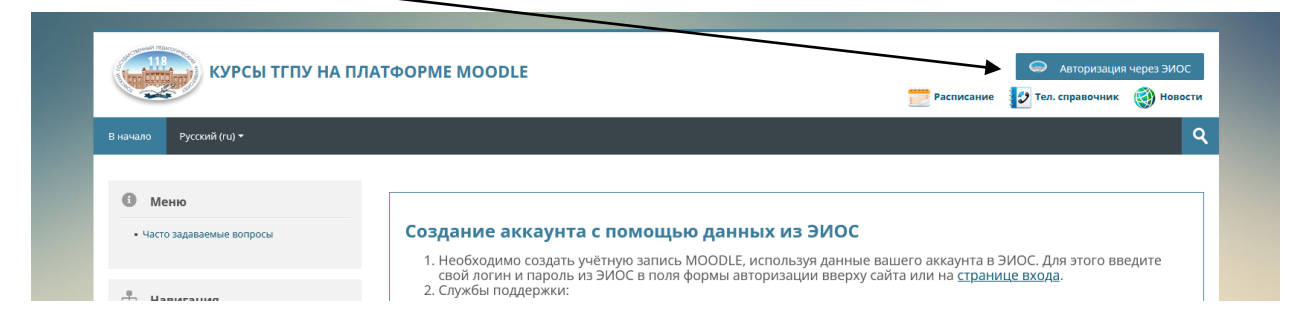

2. После авторизации в левой колонке сайта в блоке «Навигация» появится пункт «Мои курсы». Нажмите на него, чтобы раскрылся список курсов, на которые вы записаны и выберите нужный.

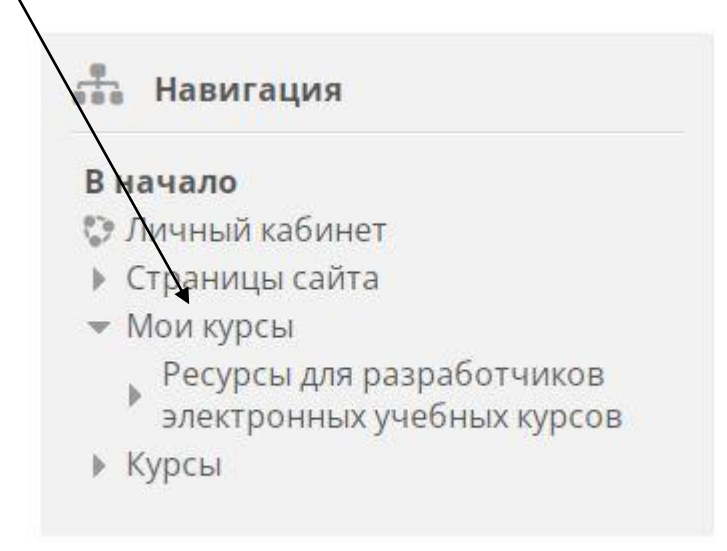

3. Также вы можете найти свой курс в личном кабинете. В правом верхнем углу сайта нажмите на свое имя, чтобы раскрылось меню, и перейдите по ссылке «Личный кабинет».

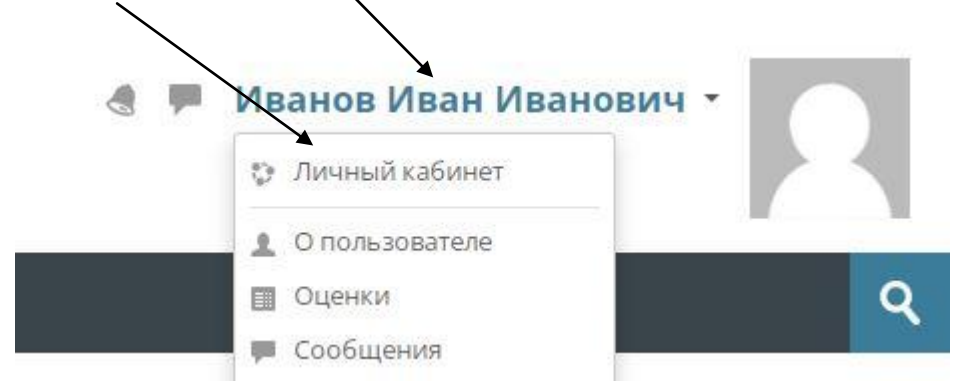

В личном кабинете вы можете видеть курсы, которые недавно посещали, и перейти на любой из них.

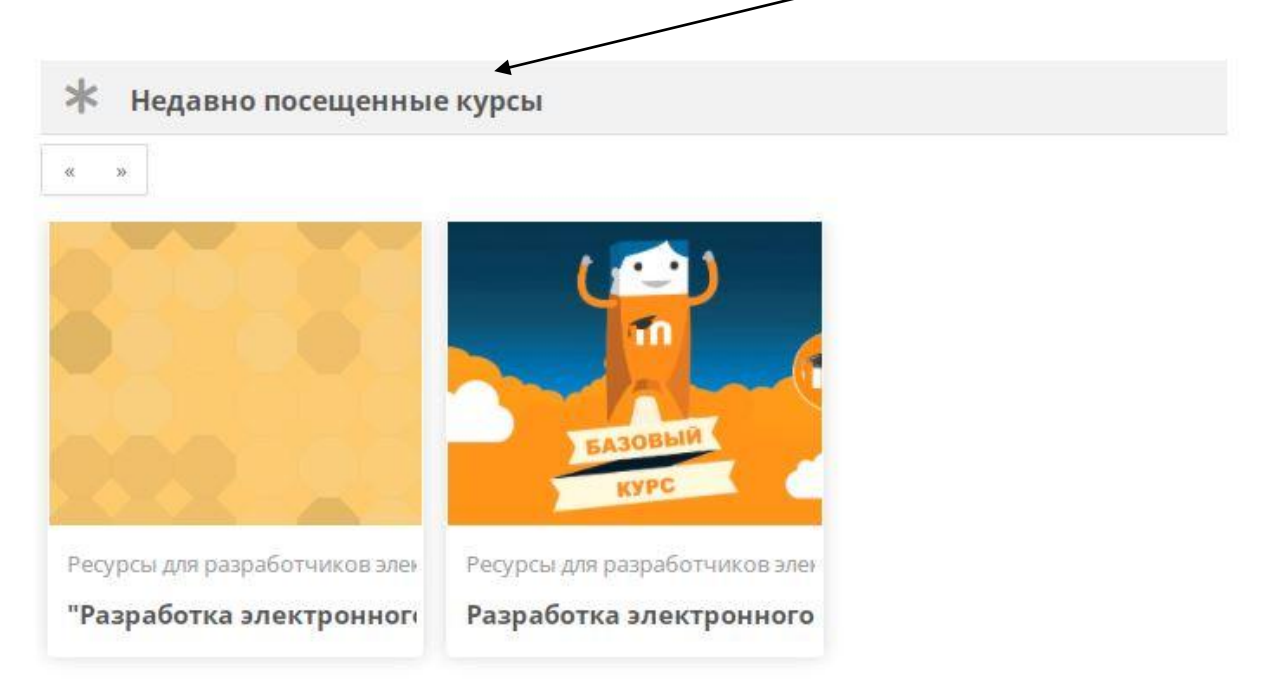